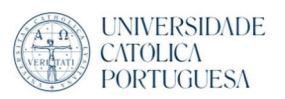

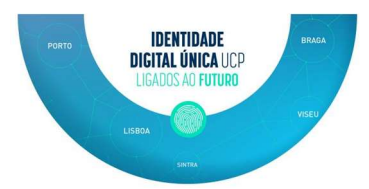

## Configure Outlook (Office 365) in MacOS (Apple)

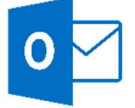

1. After open Outlook for the 1st time, accept the privacy terms by clicking "next"

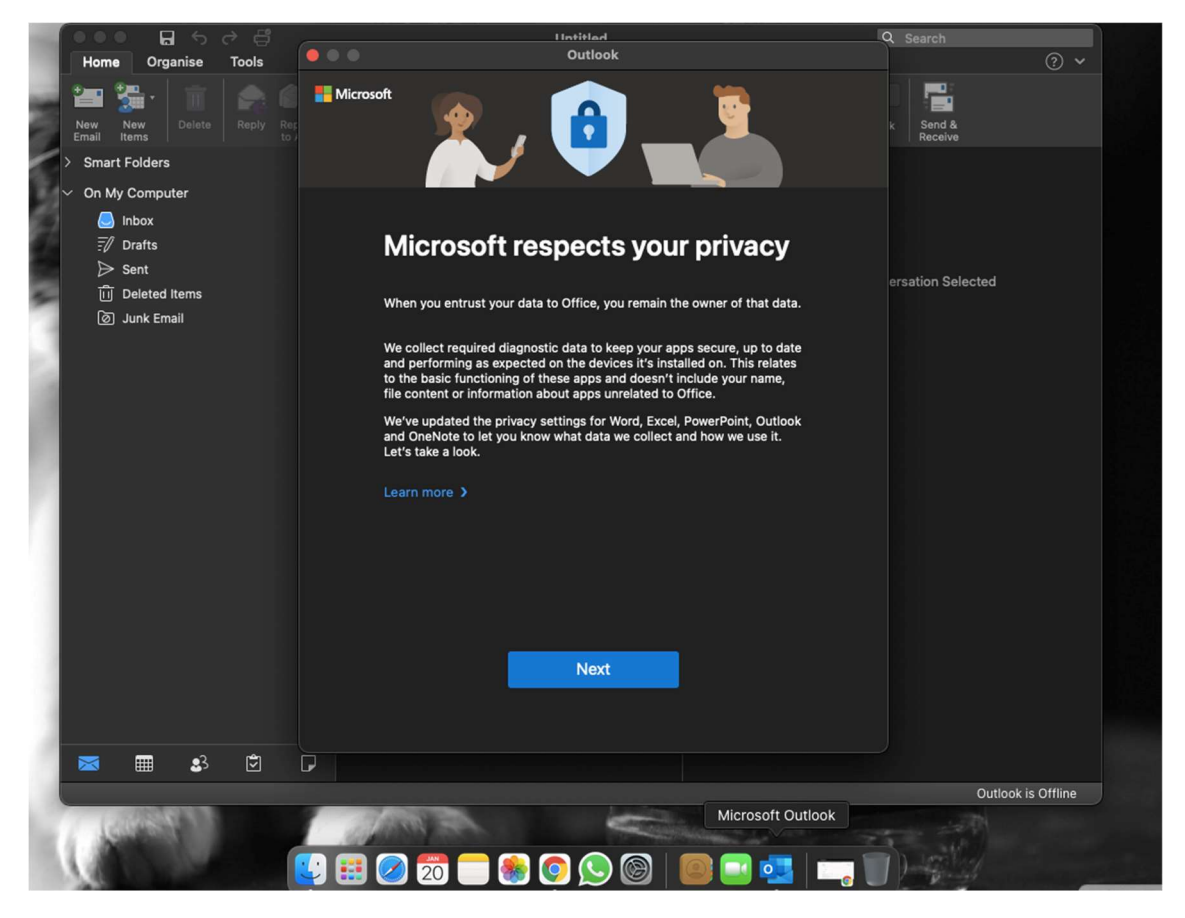

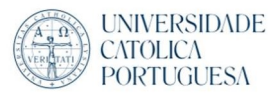

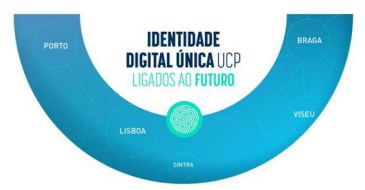

2. Next, it's a personal choice, recommended is "No" and "Accept"

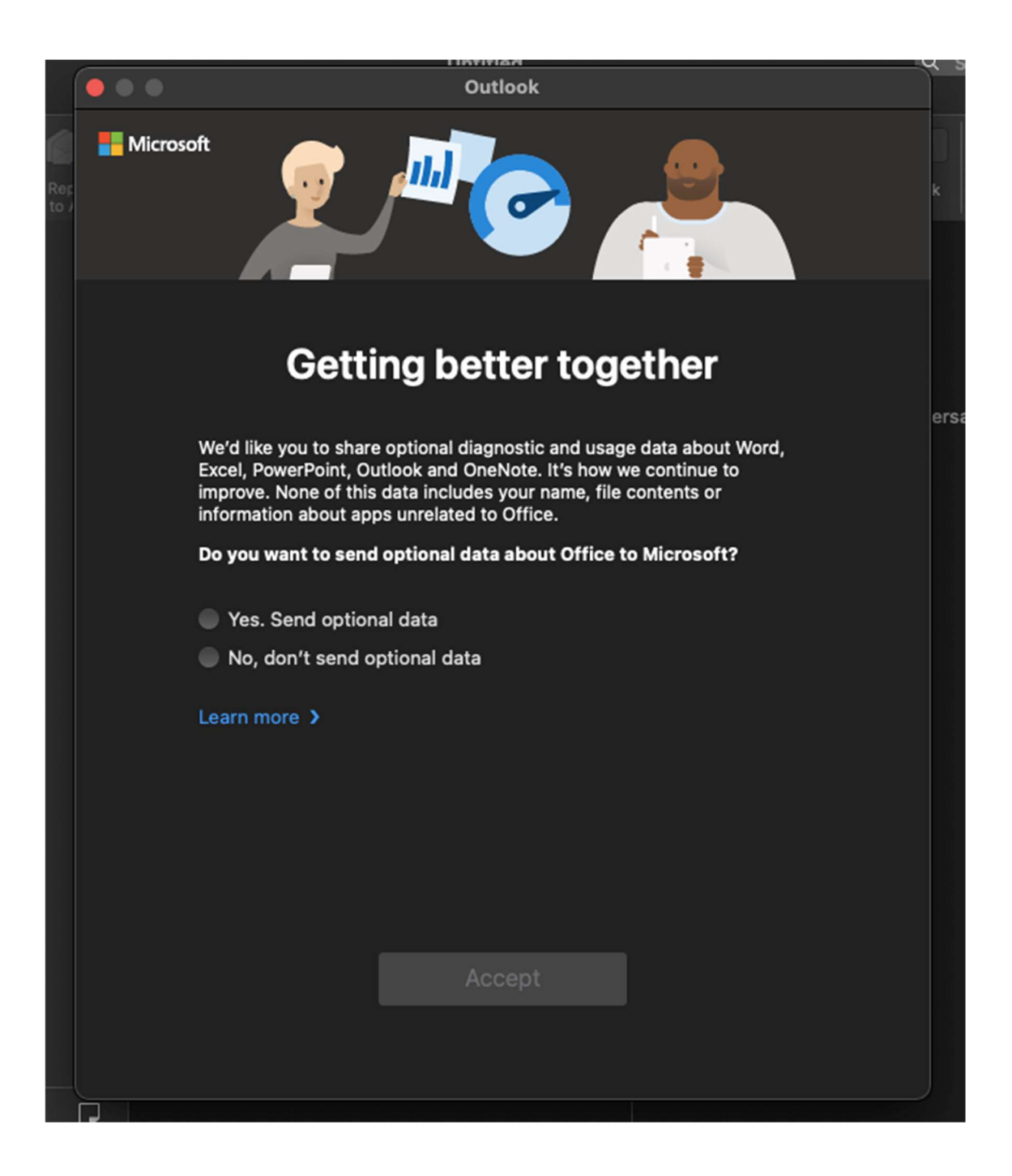

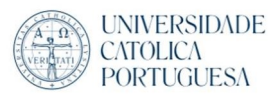

PORTO IDENTIDADE DIGITAL ÚNICA UCP LIGADOS AO FUTURO LIGBOA BERNA

3. Select "OK"

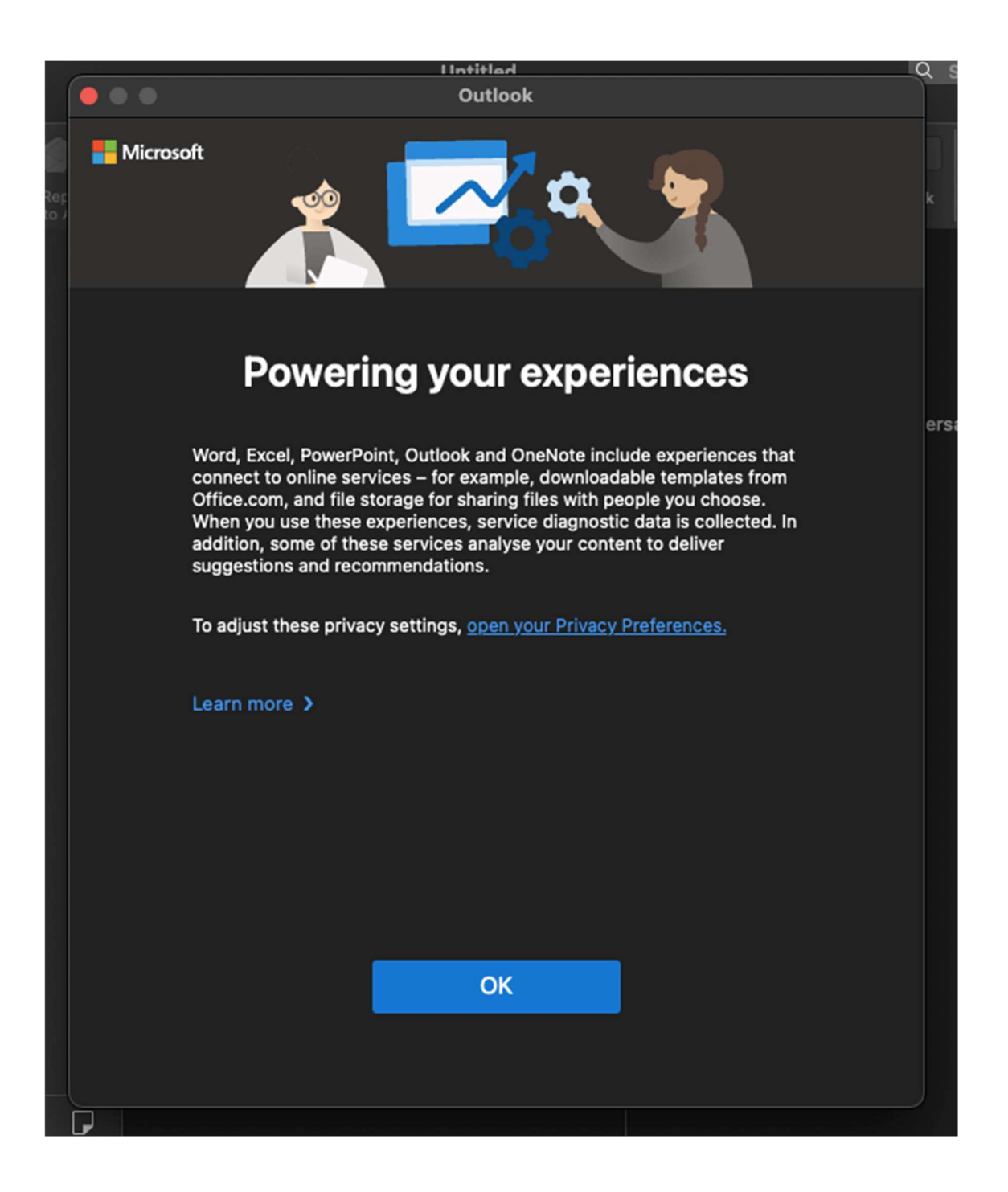

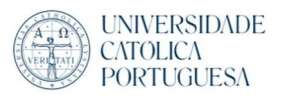

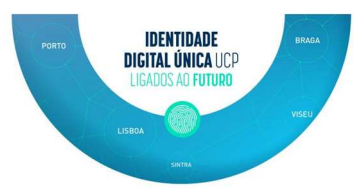

4. With Outlook open select "Prefences" on the menu on the top left corner next to the apple logo

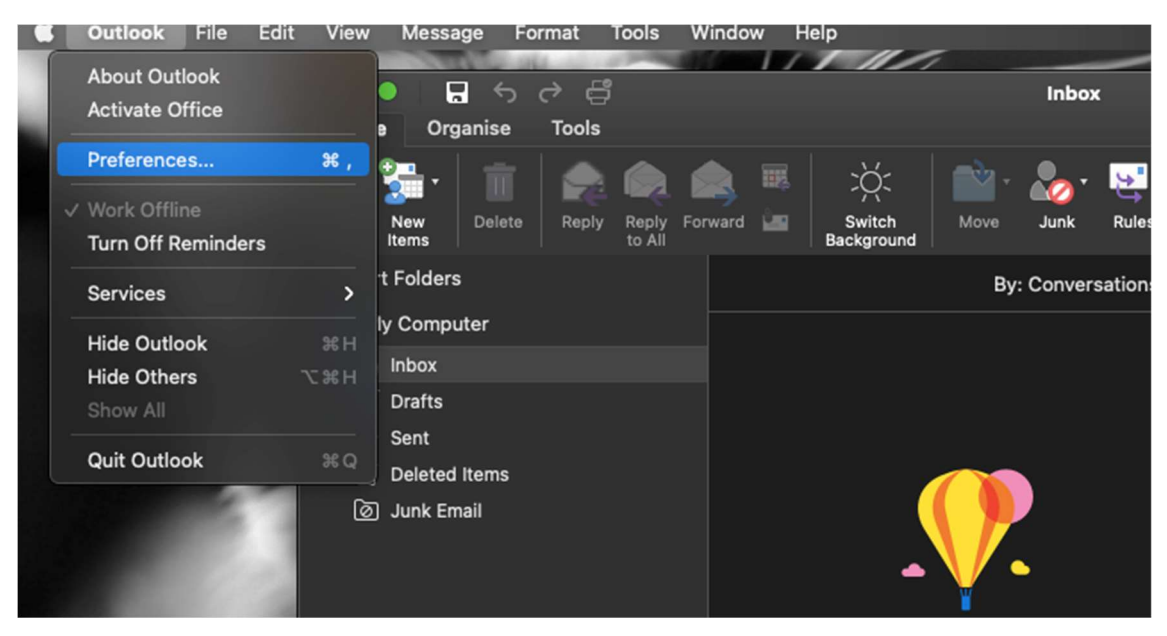

5. Select "Accounts"

| Ou Ou            | tlook Preferenc       | BS                                      |                                  |       |              | Show All              |
|------------------|-----------------------|-----------------------------------------|----------------------------------|-------|--------------|-----------------------|
| Personal Setting | gs                    |                                         |                                  |       |              |                       |
| Ξ.               |                       | <b>(</b>                                |                                  | A     | ABC          | ABC                   |
| General          | Accounts<br>Ada, dele | Notifications<br>te, or modify settings | Categories<br>for email accounts | Fonts | Auto-correct | Spelling<br>& Grammar |
| Email            |                       |                                         |                                  |       |              |                       |
| Ŕ                | <u>_</u>              | <mark></mark>                           | <mark>ر ال</mark>                |       |              |                       |
| Reading          | Composing             | Signatures                              | Rules                            | Junk  |              |                       |
| Other            |                       |                                         |                                  |       |              |                       |
|                  | 2                     |                                         |                                  |       |              |                       |
| Calendar         | Contacts              | Privacy                                 |                                  |       |              |                       |
|                  |                       |                                         |                                  |       |              |                       |

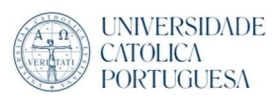

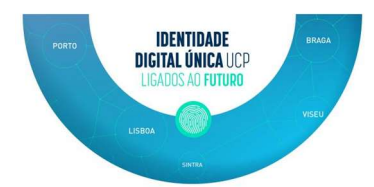

6. Select "Add new email account"

| Welcome to Outlook |                                         |
|--------------------|-----------------------------------------|
| Add Email Account  |                                         |
|                    |                                         |
|                    |                                         |
|                    |                                         |
|                    | Welcome to Outlook<br>Add Email Account |

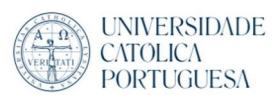

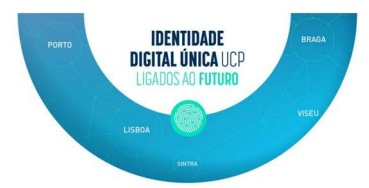

7. Put your IDU credentials

| - | Set Up your Email                |
|---|----------------------------------|
|   |                                  |
|   | Please enter your email address. |
|   | Email<br>@ucp.pt<br>             |
|   |                                  |
|   | Continue                         |
|   |                                  |
|   |                                  |
|   |                                  |

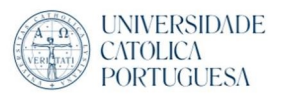

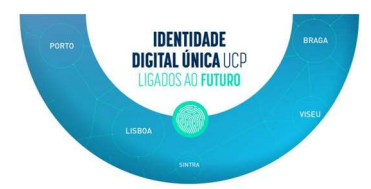

8. After got confirmation that your account has been successful added, can complete by click "Done"

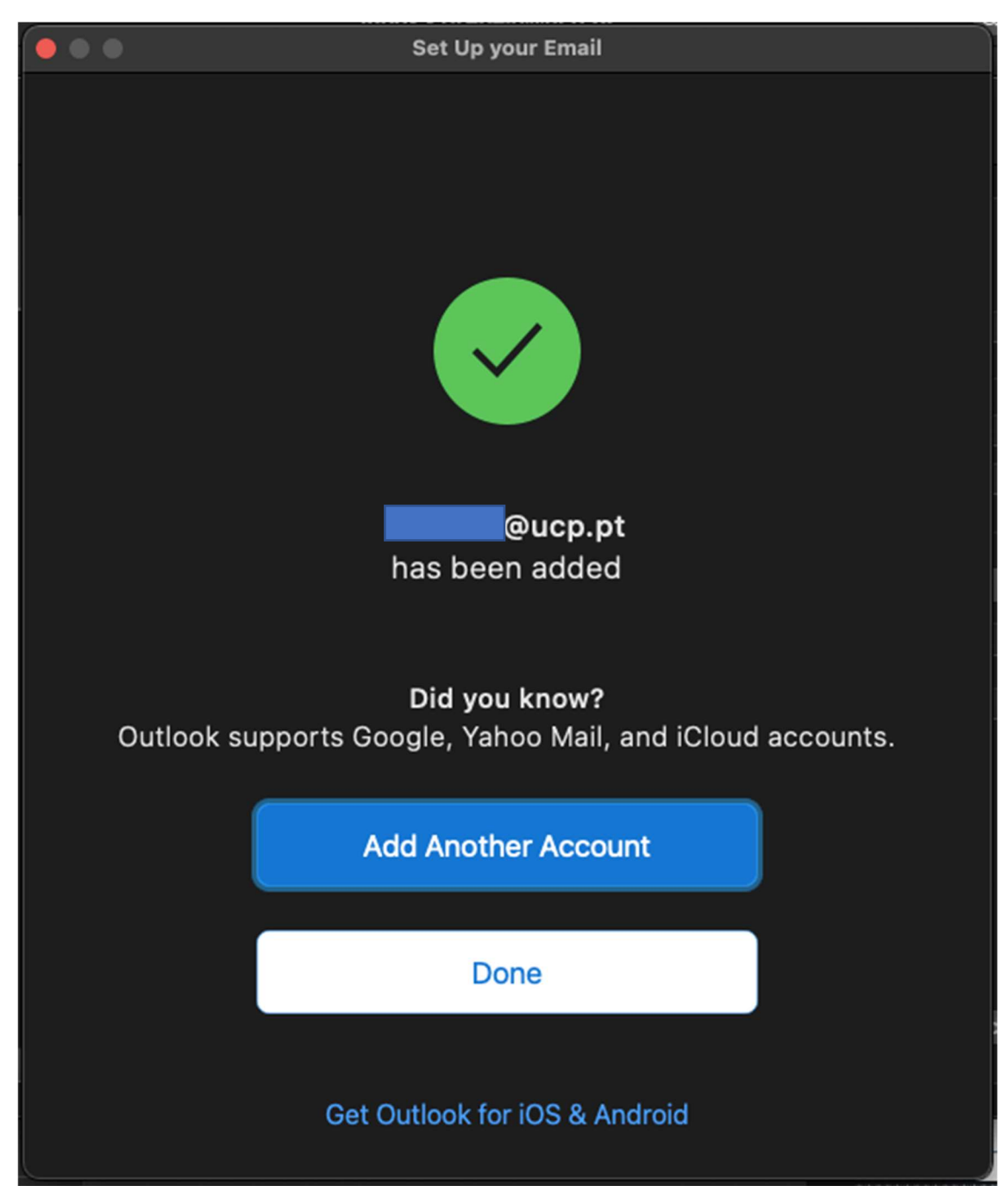

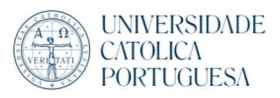

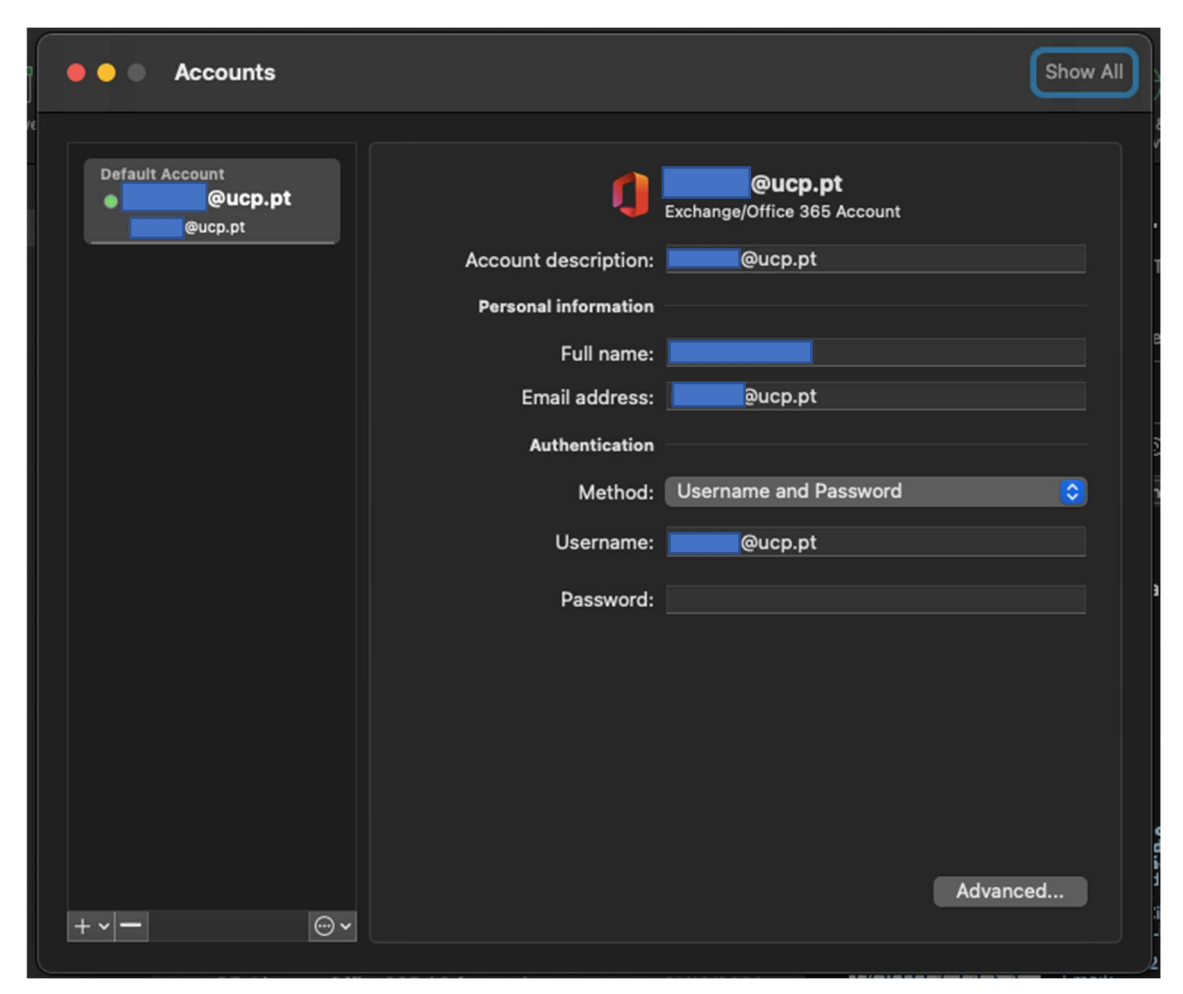

9. Finish the configuration by closing all the configuration windows you have open

IDENTIDADE Digital única ucp